# How healthy is your neighbourhood? - Application User Guide

### LAD Overview

Use this tab to analyse the LSOA deciles by Local Admin District (LAD) and the user's indicator of choice.

Use control 1 to select region of interest. Use control 2 to select LAD within region of interest. Use control 3 to select indicator to do analysis. Click on bar plot bars (4) to highlight LSOAs in that percentile and review them on the map.

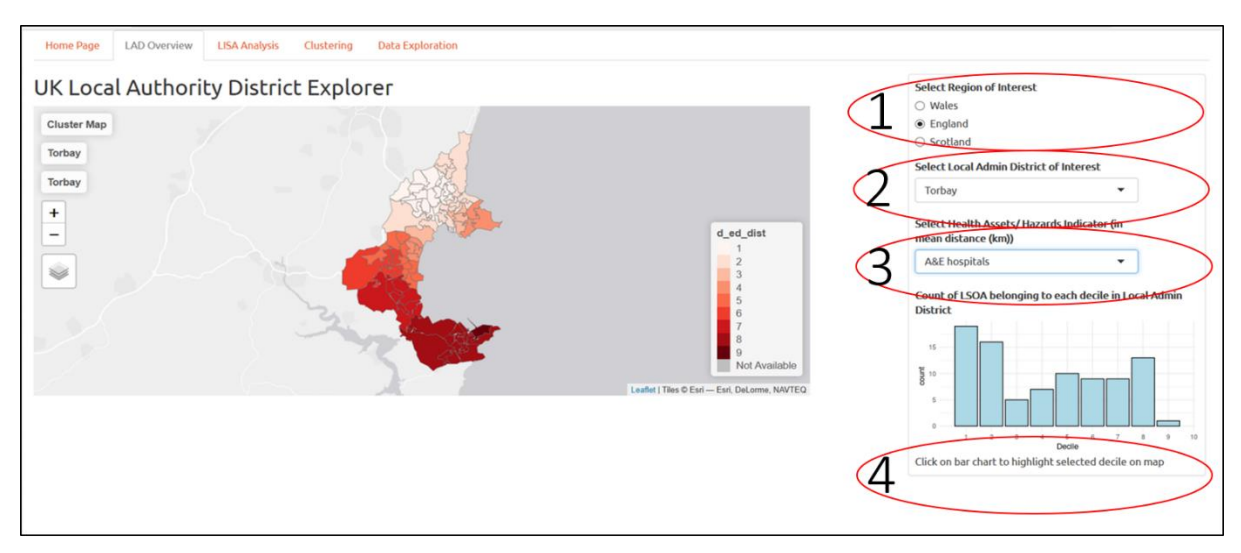

### LISA Analysis

Use this tab to perform univariate clustering using Anselin's LISA based on the LAD and indicator chosen by the user.

Use control 1 to select type of LISA analysis to perform, which includes i) Contiguity-based methods (Contiguity Queen and Contiguity Rook), ii) distance-based (inverse distance weight (IDW) Queen or IDW Rook)) and iii) k nearest neighbours. If analysis method selected is "K Nearest Neighbours", control 2 will appear. Use that to select the K value for the K nearest neighbours analysis. Control 3 allows the user to select the confidence level for the LISA analysis. If 90% is select, only p-values below 0.1 will be considered as significant. If 95% is selected, only p-values below 0.05 will be considered as significant and so on. Use control 4 to select the type of plot to use as a reference to the LISA plot. The reference plot will appear on the right of the LISA plot. Use control 5 to select the method to display the reference plot.

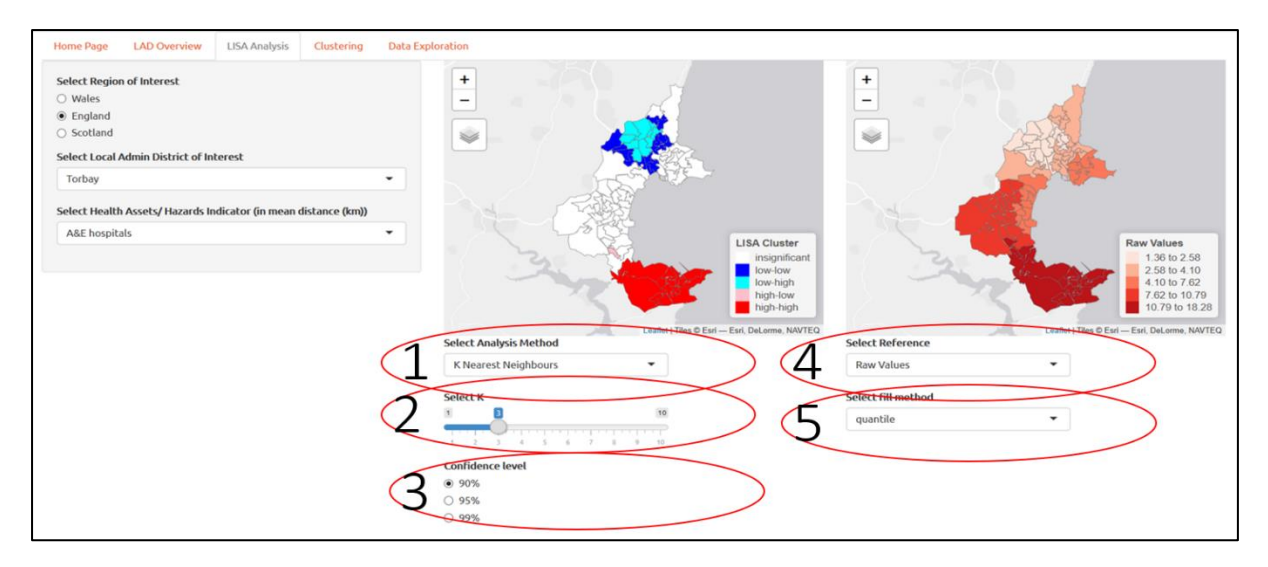

#### Clustering

Use this tab to perform multivariate clustering.

We recommend that you use the controls in the following order. Use control 1 to select region of interest, use control 2 to select LAD within region of interest, and use control 3 to select the indicators to do the multivariate clustering (at least 2 indicators must be selected in control 3).

Once the indicator selection has been completed, use control 4 to toggle between correlation and dendrogram plots and use the information from the plots to review whether the indicators selected are appropriate and the number of clusters to use to do the multivariate clustering analysis. Input the number of clusters in control 5.

Use control 6 to select the type of clustering method to use. If Geo spatial clustering is selected, control 7 will appear. Use that to select the mixing factor ( $\alpha$ ) to trade-off between the feature weightage D<sub>0</sub> and the spatial weightage of D<sub>1</sub>. Selecting 0 is equivalent to hierarchical clustering with no geo-spatial constraints.

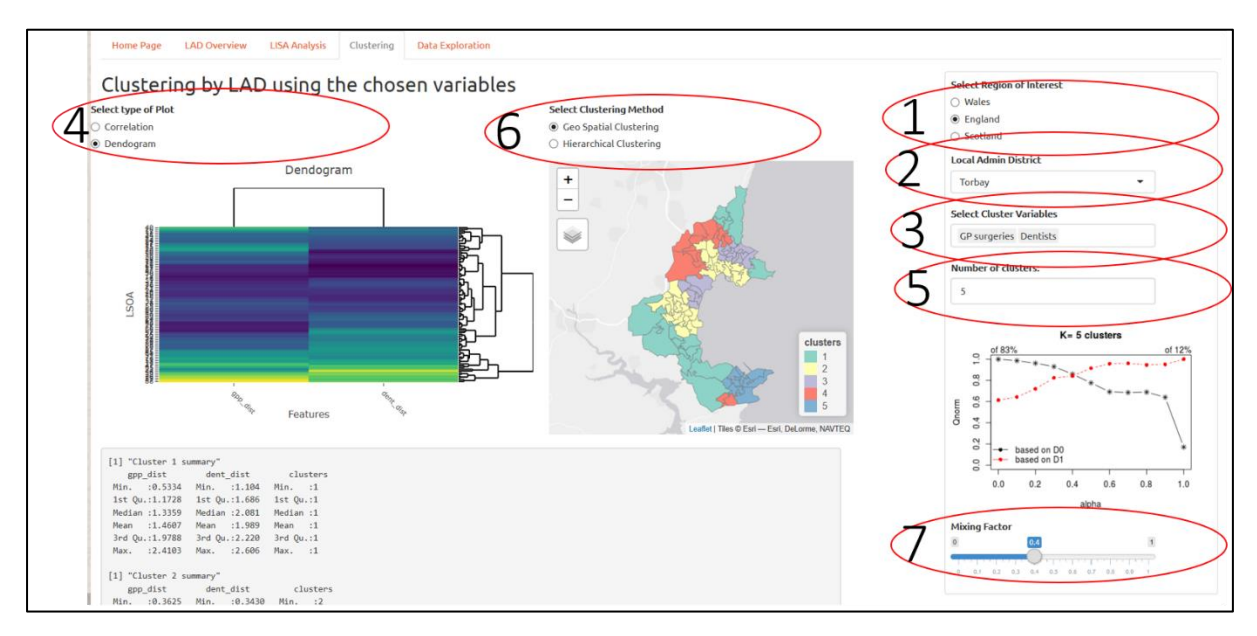

## Data exploration

# Use this tab to explore the raw data using the controls provided.

Home Page LAD Overview LISA Analysis Clustering Data Exploration

# Choose the variables

| Colord Device of Laborat                |   | Show 10 🔻 | entries |            |             |                   | Search:                         |                     |
|-----------------------------------------|---|-----------|---------|------------|-------------|-------------------|---------------------------------|---------------------|
| Wales                                   |   |           | LAD 🕴   | MSOA 🕴     | LSOA 🕴      | gpp_dist 🖗        | dent_dist 🕴                     | pharm_dist 🕴        |
| England Scotland                        |   | E01015190 | Torbay  | Torbay 013 | Torbay 013A | 2.19404761904762  | 2.60571428571429                | 1.835               |
| Select Local Admin District of Interest |   | E01015234 | Torbay  | Torbay 014 | Torbay 014E | 0.935172413793103 | 0.722413793103448               | 0.48448275862069    |
| Torbay                                  | • | E01015208 | Torbay  | Torbay 019 | Torbay 019F | 1.27314285714286  | 2.163                           | 1.27371428571429    |
| Select indicator(s) to examine          |   | E01015232 | Torbay  | Torbay 014 | Torbay 014C | 0.723636363636364 | 0.874727272727273               | 0.68836363636363636 |
| GP surgeries Dentists Pharmacies        |   | E01015228 | Torbay  | Torbay 011 | Torbay 011E | 0.533409090909091 | 1.5256818 <mark>1</mark> 818182 | 0.476136363636364   |
|                                         |   | E01015193 | Torbay  | Torbay 013 | Torbay 013D | 0.464516129032258 | 0.908064516129032               | 0.558064516129032   |
|                                         |   | E01015229 | Torbay  | Torbay 014 | Torbay 014A | 0.586315789473684 | 1.10447368421053                | 0.431578947368421   |
|                                         |   | E01015203 | Torbay  | Torbay 012 | Torbay 012B | 1.32821428571429  | 0.8425                          | 1.15821428571429    |
|                                         |   | E01015217 | Torbay  | Torbay 008 | Torbay 008A | 1.08697674418605  | 1.15279069767442                | 0.984883720930233   |
|                                         |   | E01015222 | Torbay  | Torbay 015 | Torbay 015D | 2.2574            | 2.1352                          | 1.156               |